# **FAQs Register & Connecting to Eduroam**

# Windows

#### **RegisterMe!**

# RegisterMe! not connecting /opening browser

 Smart run screen error message: This program can harm your computer - Run anyway

## Eduroam

# Error cannot/unable connect to network

- Forget network and re-enter credentials
- Make sure password is updatedMake sure username has no spaces
- e.g: xxxx@sun.ac.za with passwordRestart device
- Windows updates then restart

## Connected - no internet:

Initial connection takes a few minutes, please be give it a moment and try again.

- Restart device
- Make sure password is updated
- Make sure username has no spaces e.g: xxxx@sun.ac.za with password

#### Change/update university password

Device might not connect when your password has been updated

- Forget Eduroam wifi network
- Re-enter full sun email and password

# O Apple

### **RegisterMe!**

#### MacBook

- Make sure you have an Apple certified LAN adapter
- When it states "Unauthorised" please type the URL into the browser to continue.
- https://registerme.sun.ac.za
- Make sure your device has the latest software update

#### iPhone

- Use full email and password.
- Make sure your device has the latest software update

## Eduroam

#### MacBook

- Check profile in system preference, should be the last icon and remove the Eduroam profile
- Check in KeyChain and search Eduroam. Set the new password in the Certificate

#### iPhone

 If your password has updated Please do the following

 Go to Eduroam wifi and press the blue ";"

> Forget the network. When it shows up, click blue "i" again Turn off auto join Join network Enter full university email and password

Trust certificate
If you cannot forget

Eduroam network check if the Eduroam profile is installed:

- Go to settings
- General
- VPN & Device
- management Profiles
- Remove Eduroam profile
- Reinstall the
- Eduroam profile

# Android

### **RegisterMe!**

- Be sure your device is updated
- If unauthorized comes up, select 3 dots top right and select use without internet
- Fill in URL correctly https://registerme .sun.ac.za

### Eduroam

When your password have changed please do the following

- Click Eduroam on your Wi-Fi menu and the following should appear
- Enter or select the following settings to connect
- Make sure you have the correct
- Enter your Identity: Full university email e.g username@sun.ac.zabloc ked URL
- Make sure no spaces are left after you have entered it and do not auto fill
- Enter your Password: Enter your university password
- Click connect
- You will now be connected to Wi-Fi: Eduroam

If you are unable to solve your connectivity error and need further assistance, click here to log a Service Request.